# **GUIA DO GESTOR GVE2 Nº 1**

# Início

- A tela **início** do GVE2 possui painéis gráficos com informações e relatórios gerais do centro de custo. Clique no *link ver todo* para acessar o relatório completo.
- O GVE2 apresenta esta facilidade de visualização e acesso aos relatórios para que o usuário possa obter o relatório desejado a partir da tela inicial. Clique em *todos* para acessar o relatório correspondente.

| Início                       |                                                                                                    |                                                                                                    |                                                                |                                                                                                   |                                                                                                    |                                                                                                |                  |                                                      |                                                                                           |            |    |
|------------------------------|----------------------------------------------------------------------------------------------------|----------------------------------------------------------------------------------------------------|----------------------------------------------------------------|---------------------------------------------------------------------------------------------------|----------------------------------------------------------------------------------------------------|------------------------------------------------------------------------------------------------|------------------|------------------------------------------------------|-------------------------------------------------------------------------------------------|------------|----|
| ⊘ GOVER                      | NO DE SANTA CATA                                                                                                    | RINA                                                                                                    |                                                                |                                                                                                   |                                                                                                    |                                                                                                |                  |                                                      | 4 <sup>292</sup> 👤 G                                                                      | estor *    | 0  |
| GOVERN<br>DE SANT<br>CATARIN |                                                                                                    | VEÍCULOS A                                                                                                    |                                                                |                                                                                                   |                                                                                                    |                                                                                                | X<br>DTAÇÃO FERF | RAMENTAS                                             |                                                                                           |            |    |
|                              | Quadro de Avisos<br>organização<br>organização<br>organização<br>organização<br>poperá, visualizas se<br>poperá, visualizas<br>organização<br>poperá, visualizas<br>organização<br>poperá, visualizas<br>organização<br>poperá visualização<br>poperá visualização<br>visualização<br>visual | ORNECEDORES<br>STÁ DISPONÍVEL A NC<br>NICEEDORES, ONDE C<br>S CONTRATOS COM<br>Jala.com.br/gax2forn<br>ala.com.br/gax2forn                      | IVA VERSÃO DO<br>FORNECEDOR<br>JESTADO E<br>ENTOS<br>Excedores | Tipos de a<br>1027 F<br>288 C<br>294 D<br>210 V<br>209 N<br>Ver todos                             | alarmes<br>aturamento sem aceit<br>uota em nível baixo<br>esistência de Abasteci<br>eículo recebido em ce<br>lanutenção Atrasada | imento após N<br>ssão de uso c                                                                 | ۲                | Custo diário da frota                                |                                                                                           | 5/08 18/08 |    |
|                              | Resumo da frota (30<br>ill.545<br>Veiculos<br>579<br>Manutenções                                                                                                    | dias)                                                                                                    | (e) (f) (f) (f) (f) (f) (f) (f) (f) (f) (f                     | Situação (<br>27<br>Alar<br>Ver todos                                                             | dos alarmes                                                                                                    | Atribuido<br>Novo                                                                              | ١                | Condição atual (30 d<br>73,2%<br>Veixas<br>Ver todos | ias)<br>14,2%<br>Equipamentos                                                             |            |    |
|                              | Contratos avencer<br>1908/2017 018/201<br>2808/2017 015/2016<br>2808/2017 015/2011<br>3108/2017 2-2017<br>Ver mais                                                                                                    | 17<br>PO/2016<br>7                                                                                                    | ۲                                                              | Últimos a<br>14/4/2017 (<br>14/4/2017 (<br>14/4/2017 (<br>14/4/2017 (<br>14/4/2017 (<br>Ver todos | 4:12:17 MK29389<br>4:12:28 MK29389<br>4:12:28 LZQ8271<br>4:11:27 MFM5475<br>4:11:28 QIL4971                                      |                                                                                                |                  | Classes de veículos                                  | 9574 Ausomotor<br>1831 Equipamento<br>132 Embercação<br>8 Aeronave                        |            |    |
|                              | Cotações<br>2267<br>Cotações<br>Vertodas                                                                                                    | <ul> <li>827 Executado</li> <li>573 Aprovado</li> <li>325 Aguardan</li> <li>224 Orçament</li> <li>133 Em Orçan</li> <li>85 Cancelado</li> </ul> | do Orçamento<br>o Recebido<br>tento                            | Cotas                                                                                             | 018/2017<br>018/2017<br>018/2017<br>018/2017<br>018/2017<br>112/SMEPQ/2016                                                       |                                                                                                | ۲                | Situação de equipar                                  | tentos<br>1977 Operacional<br>394 Em Manutenção                                           | ۲          |    |
|                              | Faturamentos                                                                                                    | 4549 NF Recebi<br>4500 NF Aceita<br>2701 Gerado<br>2403 Auditado                                                                                | Ø 🗑                                                            | Veículos p                                                                                        | 545<br>Nos                                                                                                    | <ul> <li>Próprio</li> <li>Doado</li> <li>Cedido</li> <li>Locado</li> <li>Particular</li> </ul> | ۳                | Situação de veiculos<br>1<br>9574<br>Veiculas        | terrestres<br>933 Operacional<br>180 Em Manutenção<br>20 Em Sindicância<br>1 Descarregado | Ð          |    |
|                              | Viagens<br>5698<br>Viagers<br>Ver todos                                                                                                    | 5075 Concluido<br>401 Agendado<br>122 Solicitado<br>52 Em uso<br>45 Cancelade<br>2 Rejeitado                                                    |                                                                | Locações<br>4000<br>2000<br>1000<br>0<br>Ver todos                                                | 2015 2016                                                                                                    | 5 2017                                                                                         | 1                |                                                      |                                                                                           |            | s. |

- Os painéis gráficos da tela inicial são dinâmicos e podem ser organizados pelo usuário de acordo com suas preferências para melhor visualização.
- Panéis gráficos disponíveis:

Quadro de avisos, resumo da frota, situação da frota, condição atual, classe de veículos, tipos de alarmes, situação dos alarmes, últimos abastecimentos, cotações, viagens, faturamentos, situação de equipamentos, cotas, contratos a vencer, veículos por propriedade, situação de veículos terrestres, locações, custo diário da frota, tipos de alarme e resumo da frota.

Clique no painel e arraste até a nova posição ou oculte

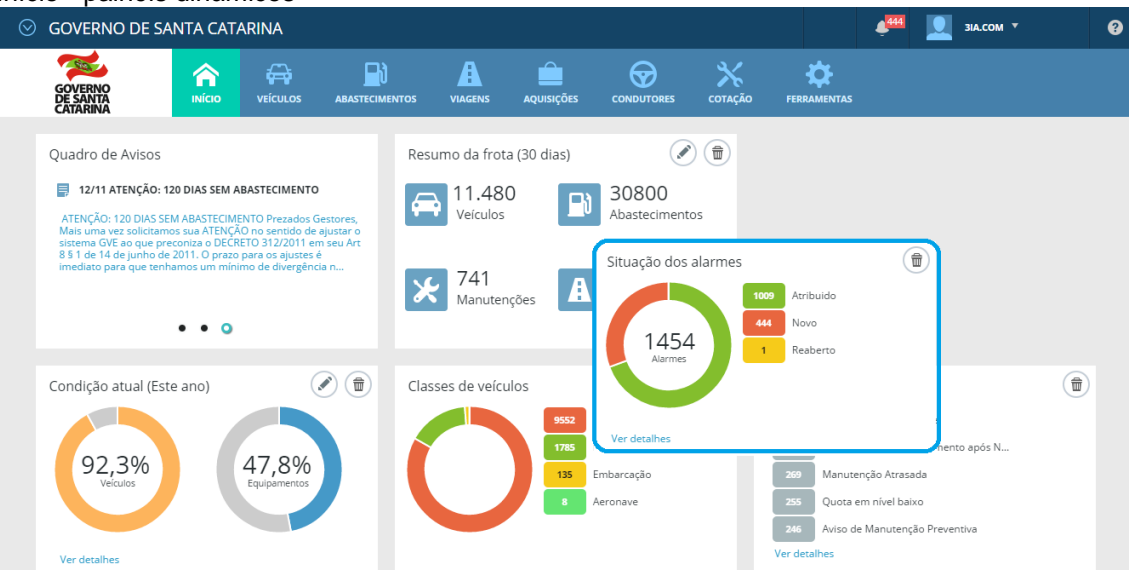

Início - painéis dinâmicos

- O sistema salva suas preferências e quando acessar novamente, a tela inicial manterá a preferência do usuário
- Os painéis ocultos podem ser reinseridos.
- Clique em 🕂

#### Início - painel oculto

| ◎ GOVERNO DE SANTA CATARINA                                                                                                    |                                                                                     |                                                            |                                                                                             | 4 <sup>200</sup>                                                 | <b>ЭІА.СОМ</b> *                                                | 0                                                                      |
|----------------------------------------------------------------------------------------------------|-------------------------------------------------------------------------------------|------------------------------------------------------------|---------------------------------------------------------------------------------------------|------------------------------------------------------------------|-----------------------------------------------------------------|------------------------------------------------------------------------|
|                                                                                                    | VIAGENS AQUISIÇÕES                                                                  |                                                            |                                                                                             |                                                                  |                                                                 |                                                                        |
| Quadro de Avisos<br>2006 ALAMES<br>Proteina Gestorn, Indonemana que foran actinuidos en<br>podem nomero estatores corresponses<br>justificadose e que os respectivos alarmes sejam destigados<br>tomamos essa ação tendo em visua que maitos dos ala | Resumo da frota (3<br>Resumo da frota (3<br>11.480<br>Veículos<br>741<br>Manutençõe | 10 dias)<br>30814<br>Abastecim<br>as 9,6 mini<br>Km percor | Contrato     Zzrowza entos     zworza es ridos     Zzrowza     zworza     zworza     zworza | S a vencer<br>479-14<br>TESTE<br>TESTE12345<br>ENGESIG<br>RONTAN | ۲                                                               |                                                                        |
| • • •                                                                                                    |                                                                                     |                                                            | Ver detalh                                                                                  | к                                                                |                                                                 |                                                                        |
| Últimos abastecimentos                                                                                                    | Situação de veículo                                                                 | 9185 Operacional                                           | ۲                                                                                           |                                                                  |                                                                 |                                                                        |
| 111020011142422 0047/0637<br>111020011422320 0045810<br>11102001142340 004537<br>1110200114234000 1472400                                                                                                    | $ \mathbf{O} $                                                                      | 310 Em Manutenção<br>54 Em Sindicância<br>3 Descarregado   |                                                                                             | +                                                                | Tipos de al<br>Custo diár                                       | larmes<br>rio da frota                                                 |
| Ver detailies                                                                                                    |                                                                                     |                                                            |                                                                                             |                                                                  | Situações<br>Condição<br>Veículos p<br>Tipos de v<br>Situação c | dos alarmes<br>atual<br>tor propriedade<br>reículos<br>de equipamentos |

- Diferente da versão anterior, o GVE2 não desconecta o usuário de forma automática. Para fazer logout do GVE2 é necessário clicar no canto direito superior da tela e sair.
- Caso o logout não seja efetuado o usuário manterar-se logado mesmo após o computador ser desligado, semelhante aos mecanismos comuns de e-mail.

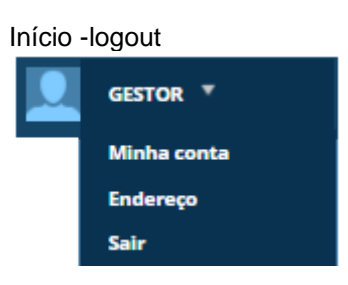

# Trocar de unidade (Centro de custo)

• Clique na seta 💟 para altera a unidade logada.

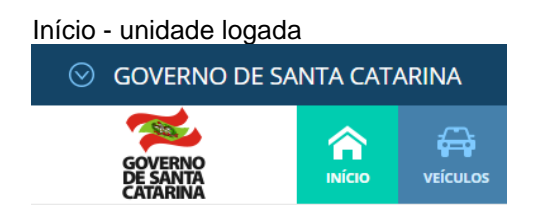

• O sistemas apresentará a relação de unidades subordinadas ao seu centro de custo.

#### Início - árvore do centro de custo

| 🛞 GOVERNO DE SANTA CATARINA                                                                                                    |                              |            |               | 4 <sup>757</sup>         |                         |   |
|----------------------------------------------------------------------------------------------------|------------------------------|------------|---------------|--------------------------|-------------------------|---|
| Unidade                                                                                                    |                              |            |               |                          |                         |   |
| Exibindo todos os itens.                                                                                                    | Pesquisa unidade ou código 🔍 |            |               |                          |                         |   |
| ▲ GOVERNO DE SANTA CATARINA [1]                                                                                                    |                              | Î          | 10/11/2016    | encer<br>13/16/M G MEDIO | <u> </u>                |   |
| <ul> <li>ADMINISTRAÇÃO DO PORTO DE SÃO FRANCISCO DO SUL [2321]</li> <li>AGÊNCIA DE REGULAÇÃO DE SERVIÇOS PÚBLICOS DE SANTA CATARI</li> </ul> | INA [2729]                   | nto após N | 15/11/2016    |                          |                         |   |
| CENTRO DE INFORMATICA E AUTOMAÇÃO DO ESTADO SC [301]<br>CIDASC [0002]                                                                        |                              | entiva     | 19/11/2016    |                          |                         |   |
| <ul> <li>COMPANHIA DE HABITAÇÃO DO ESTADO DE SANTA CATARINA [2320</li> <li>DEFENSORIA PUBLICA DO ESTADO DE SANTA CATARINA [21021</li> </ul>  | 0]                           |            | 19/11/2016    |                          |                         |   |
| DEPARTAMENTO DE TRANSPORTES E TERMINAIS [2323]                                                                                               |                              |            |               |                          |                         |   |
| DEPARTAMENTO ESTADUAL DE INFRAESTRUTURA (5325)     EPAGRI [N9]                                                                               |                              | -          | Resumo da fro | ota (30 dias)            |                         | D |
|                                                                                                    | FECHAR                       | 20.5%      | Hereiculo     |                          | 29483<br>Abastecimentos |   |

 Selecione a unidade para acessar todas as informações da frota do centro de custo escolhido.

Início -novo centro de custo acessado

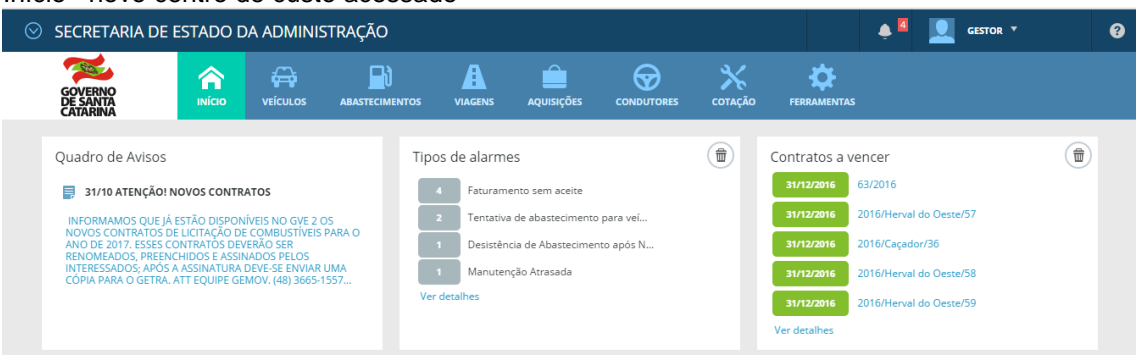

 Ao acessar uma unidade subordinada, não será possível visualizar informações de uma unidade superior.

Exemplo: Quando está na página de e um centro de custo subordinado não é possível visualizar veículos cadastrados no centro de custo superior (órgão), para isto, volte para a unidade superior.

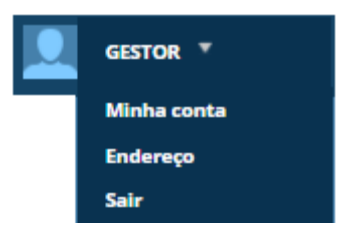

• Clique em minha conta para acessar sua conta de usuário.

#### Início - minha conta

| 🛞 GOVERNO DE SA                 | ΝΤΑ CATA        | ARINA                  |                          |           |               |                  |         |             |  | 4 <sup>295</sup> | GESTOR * | 0 |
|---------------------------------|-----------------|------------------------|--------------------------|-----------|---------------|------------------|---------|-------------|--|------------------|----------|---|
| GOVERNO<br>DE SANTA<br>CATARINA |                 |                        |                          |           | AQUISIÇÕES    |                  | COTAÇÃO | FERRAMENTAS |  |                  |          |   |
| Informações<br>Email de alarmes | Usuár<br>Editar | ios > 2020<br>R TROCAR | 020 / GESTOR DI<br>senha | e órgão f | REGIONAL      |                  |         |             |  |                  |          |   |
|                                 | ⊘ Info          | ormações do            | ousuáro                  |           |               |                  |         |             |  |                  |          |   |
|                                 |                 |                        |                          |           | Usuário: 2020 | 20               |         |             |  |                  |          |   |
|                                 |                 |                        |                          |           | Nome: GEST    | FOR DE ORGÃO RE  | GIONAL  |             |  |                  |          |   |
|                                 |                 |                        |                          |           | E-mail:       |                  |         |             |  |                  |          |   |
|                                 |                 |                        |                          |           | Cargo:        |                  |         |             |  |                  |          |   |
|                                 |                 |                        |                          |           | Unidade: GOV  | ERNO DE SANTA (  | ATARINA |             |  |                  |          |   |
|                                 |                 |                        |                          |           | Nível: Gest   | or do Órgão Regi | onal    |             |  |                  |          |   |
|                                 |                 |                        |                          |           | Vínculo: Outr | ros              |         |             |  |                  |          |   |
|                                 |                 |                        |                          | Blo       | oqueado: Não  |                  |         |             |  |                  |          |   |
|                                 |                 |                        |                          | Modifica  | Alarme: Sim   |                  |         |             |  |                  |          |   |
|                                 |                 |                        |                          | Último    | Acesso: 18/0  | 8/2017 15:26     |         |             |  |                  |          |   |
|                                 |                 |                        |                          |           |               |                  |         |             |  |                  |          |   |

• Clique em editar para atualizar suas informações de usuário.

Obs: Atualize seu contato telefone e e-mail.

#### Início - minha conta - editar

| ◎ GOVERNO DE SA                 | ΝΤΑ CAT        | ARINA    |                 |                            |                 |               |         |             |  | 4 <sup>295</sup> | GESTOR • | 9 |
|---------------------------------|----------------|----------|-----------------|----------------------------|-----------------|---------------|---------|-------------|--|------------------|----------|---|
| GOVERNO<br>DE SANTA<br>CATARINA |                | VEÍCULOS |                 |                            | AQUISIÇÕES      |               | COTAÇÃO | FERRAMENTAS |  |                  |          |   |
| Usuário                         | Usuár<br>Salva | R CANCE  | 020 / GESTOR DI | E ÓRGÃO I                  | REGIONAL >      | Editar        |         |             |  |                  |          |   |
|                                 |                |          |                 | Usuário:                   | 202020          |               |         |             |  |                  |          |   |
|                                 |                |          |                 | Nome:<br>Telefone:         | GESTOR DE ÓRG   | SÃO REGIONAL  |         |             |  |                  |          |   |
|                                 |                |          |                 | E-mail:<br>Cargo:          |                 |               |         |             |  |                  |          |   |
|                                 |                |          |                 | Unidade:                   | GOVERNO DE S    | ANTA CATARINA |         |             |  |                  |          |   |
|                                 |                |          |                 | Nível:                     | Gestor do Órgã  | io Regional   | Ŧ       |             |  |                  |          |   |
|                                 |                |          |                 | Vínculo:                   | Outros          |               | v       |             |  |                  |          |   |
|                                 |                |          | Modif           | Bloqueado:<br>icar Alarme: |                 |               |         |             |  |                  |          |   |
|                                 |                |          | Últ             | imo Acesso:                | 18/08/2017 15:3 | 14            |         |             |  |                  |          |   |

• Clique em **senha** para modificar sua senha de usuário.

#### Início - minha conta trocar senha

| 💿 GOVERNO DE SA                 | NTA CAT            | ARINA       |                |         |             |         |              |             |  | 4 <sup>295</sup> |  | 0 |
|---------------------------------|--------------------|-------------|----------------|---------|-------------|---------|--------------|-------------|--|------------------|--|---|
| GOVERNO<br>DE SANTA<br>CATARINA | <b>Α</b><br>ΙΝίCIO |             |                |         | AQUISIÇÕES  |         | X<br>COTAÇÃO | FERRAMENTAS |  |                  |  |   |
| Senha                           | Usuár              | rios > 2020 | 020 / GESTOR D | e órgão | REGIONAL >  | - Senha |              |             |  |                  |  |   |
|                                 |                    |             |                |         | Senha /     | Atual:  |              |             |  |                  |  |   |
|                                 |                    |             |                |         | ionfirmar S | enha:   |              |             |  |                  |  |   |

• Clique em **e-mails de alarmes** e selecione para quais alarmes o GVE2 lhe informará por e-mail.

Início - minha conta - e-mails de alarmes

| 🛇 GOVERNO DE SA                 | NTA CAT | TARINA           |                          |           |            |           |              |              |                                    | 🧈 📃 ess                                                                      | TOR T              | 0        |                                |           |                       |
|---------------------------------|---------|------------------|--------------------------|-----------|------------|-----------|--------------|--------------|------------------------------------|------------------------------------------------------------------------------|--------------------|----------|--------------------------------|-----------|-----------------------|
| GOVERNO<br>DE SANTA<br>CATARINA |         |                  |                          |           | AQUISIÇÕES |           | X<br>COTAÇÃO | FERRAMENTAS  |                                    |                                                                              |                    |          |                                |           |                       |
| Informações<br>Email de alarmes | Usuá    | arios > 2020     | )20 / GESTOR D           | E ÓRGÃO   | REGIONAL   |           |              |              |                                    |                                                                              |                    |          |                                |           |                       |
|                                 |         |                  |                          |           |            |           |              | v            | eículos                            |                                                                              | Resumo             |          |                                |           |                       |
|                                 |         | Tipo de alarme   |                          |           |            | Receber E | mail         | Esta unidade | Unidade e<br>subordinada           | Um email por<br>as alarme                                                    | Alarmes e<br>email | mum      |                                |           |                       |
|                                 |         | Tentativa de aba | astecimento para veículo | bloqueado |            | M         |              |              | ۲                                  | ۲                                                                            |                    |          |                                |           |                       |
|                                 |         | Erro de lançame  | ento no almoxarifado     |           |            | 2         |              | 0            |                                    |                                                                              |                    | 0        |                                |           | ava ' 0               |
|                                 |         | Carteira de Mot  | orista Vencida           |           |            |           |              | 0            | <b>N</b>                           |                                                                              |                    | . ×.     | <b>\$</b>                      |           |                       |
|                                 |         | Abastecimentos   | sucessivos superiores a  | o tanque  |            | V         |              | 0            | informações<br>Encall de altermate | Usuarios > 202020 / GESTOR DE ÓRGÃO<br>(INVIR) CRIMENT                       | REGIONAL           |          |                                |           |                       |
|                                 |         | Cessão de veícu  | lo expirada              |           |            | V         |              | 0            |                                    | Tipo do alterno                                                              | hout               | er Email | Veloster                       |           | hourse                |
|                                 |         | Múltiplas correç | ões de hodômetro         |           |            | V         |              | 0            |                                    | Terostia de aterocimento para velcuio trioquesdo                             |                    | Esta ut  | ordaale Unidade e<br>subordina | ion darme | Alarnes em am<br>amal |
|                                 |         | Desistência de A | Abastecimento após Neg   | ativa     |            |           |              | 0            |                                    | bro de largamento no almovarilido<br>Cenetra de Masonas tences               |                    |          |                                | : :       |                       |
|                                 |         | Infração         |                          |           |            |           |              | 0            |                                    | Abastecimentos succesivos superiores as temple<br>Cerebo de velocio excitado |                    |          |                                | : :       |                       |
|                                 |         |                  |                          |           |            |           |              |              |                                    | Mütçiəs complex dehostimetro                                                 |                    |          |                                |           |                       |
|                                 |         |                  |                          |           |            |           |              |              |                                    | Desistinos de Asestechnenos após hegalha                                     |                    |          |                                |           |                       |
|                                 |         |                  |                          |           |            |           |              |              |                                    | tetagia                                                                      |                    | 2        |                                |           |                       |

 Clique em endereço - editar para atualizar o endereço do centro de custo e usuário responsável.

| Início - Endere                 | ço       |            |               |               |                |                    |              |             |                  |          |   |
|---------------------------------|----------|------------|---------------|---------------|----------------|--------------------|--------------|-------------|------------------|----------|---|
| 🛇 GOVERNO DE SA                 | NTA CATA | ARINA      |               |               |                |                    |              |             | 4 <sup>304</sup> | GESTOR ¥ | 9 |
| GOVERNO<br>DE SANTA<br>CATARINA |          |            |               | VIAGENS       | AQUISIÇÕES     |                    | X<br>cotação | FERRAMENTAS |                  |          |   |
| Endereço                        | Ender    | reço > GOV | 'ERNO DE SANT | A CATARI      | NA             |                    |              |             |                  |          |   |
|                                 |          |            |               |               |                |                    |              |             |                  |          |   |
|                                 |          |            |               | Logradouro:   | RODOVIA SC 4   | 01 KM 05, 4600 - 0 | CENTRO ADMII | NISTRATIVO  |                  |          |   |
|                                 |          |            |               | Cidade:       | FLORIANÓPOL    | .IS                |              |             |                  |          |   |
|                                 |          |            |               | Bairro:       | SACO GRANDE    | . 11               |              |             |                  |          |   |
|                                 |          |            |               | UF:           | sc             |                    |              |             |                  |          |   |
|                                 |          |            |               | CEP:          | 88032900       |                    |              |             |                  |          |   |
|                                 |          |            |               | E-mail:       | n/d            |                    |              |             |                  |          |   |
|                                 |          |            |               | Telefone:     | 48 3665 1557   |                    |              |             |                  |          |   |
|                                 |          |            | Usuário       | Responsável:  | [107230] AARÃO | O LUIZ SCHMITZ J   | UNIOR        |             |                  |          |   |
|                                 |          |            |               | CNPJ:         | n/d            |                    |              |             |                  |          |   |
|                                 |          |            | Inscri        | ção Estadual: | n/d            |                    |              |             |                  |          |   |
|                                 |          |            |               |               |                |                    |              |             |                  |          |   |
|                                 |          |            |               |               |                |                    |              |             |                  |          |   |
|                                 |          |            |               |               |                |                    |              |             |                  |          |   |

• Endereço – editar.

Editar endereço – usuário responsável

| 🛇 GOVERNO DE SA                 | NTA CAT | ARINA     |               |             |               |                    |               |             | 4 <sup>304</sup> | • | ESTOR <b>T</b> | ? |
|---------------------------------|---------|-----------|---------------|-------------|---------------|--------------------|---------------|-------------|------------------|---|----------------|---|
| GOVERNO<br>DE SANTA<br>CATARINA |         |           |               |             | AQUISIÇÕES    |                    | X<br>Cotação  | FERRAMENTAS |                  |   |                |   |
| Endereço                        | Ender   | Reço > GO | /ERNO DE SANT | A CATARI    | NA            |                    |               |             |                  |   |                |   |
|                                 |         |           | Lo            | ogradouro:  | RODOVIA SC 40 | 1 KM 05, 4600 - CE | NTRO ADMINIST | F           |                  |   |                |   |
|                                 |         |           |               | Cidade:     | FLORIANÓPOLI  | 5                  |               |             |                  |   |                |   |
|                                 |         |           |               | Bairro:     | SACO GRANDE   | II                 |               |             |                  |   |                |   |
|                                 |         |           |               | UF:         | SC            |                    |               |             |                  |   |                |   |
|                                 |         |           |               | E-mail:     |               |                    |               |             |                  |   |                |   |
|                                 |         |           |               | CEP:        | 88032900      |                    |               |             |                  |   |                |   |
|                                 |         |           |               | Telefone:   | 48 3665 1557  |                    |               |             |                  |   |                |   |
|                                 |         |           | Usuário Re    | sponsável:  | AARÃO LUIZ SC | HMITZ JUNIOR       | H             | i           |                  |   |                |   |
|                                 |         |           |               | CNPJ:       |               |                    |               |             |                  |   |                |   |
|                                 |         |           | Inscrição     | o Estadual: |               |                    |               |             |                  |   |                |   |

 O gestor deve cadastrar o usuário responsável para todos os centros de custo subordinados, feito isto, o contato do responsável aparecerá no contrato do fornecedor. Desta forma o fornecedor poderá entrar em contato diretamente com o responsável pelo centro de custo quando precisar resolver alguma situação inerente ao GVE2. Exemplo: Usuário João cadastrado como responsável pelo órgão POLÍCIA MILITAR, todos os veículos ou contratos vinculados ao órgão apresentarão o usuário João como responsável, no entanto se o órgão possuir o centro de custo 10º BATALHÃO por exemplo, deverá acessar o centro de custo e atualizar seu endereço e responsável. Pois, o GVE2 não atribuirá a responsábilidade pelo 10º BATALHÃO ao usuário João automáticamente.

## Barra de tarefas

| Barra de tarefa                 | S       |       |         |            |         |             |                  |           |   |
|---------------------------------|---------|-------|---------|------------|---------|-------------|------------------|-----------|---|
| ⊙ GOVERNO DE SA                 | NTA CAT | ARINA |         |            |         |             | ¢ <sup>445</sup> | зіа.сом 🔻 | 9 |
| GOVERNO<br>DE SANTA<br>CATARINA |         |       | VIAGENS | AQUISIÇÕES | COTAÇÃO | FERRAMENTAS |                  |           |   |

 O GVE2 possui uma barra de tarefas que contém cadastro e pesquisa Contém os campos:

Veículos, abastecimentos, viagens, aquisições, condutores, cotação e ferramentas.

 Na tarefa *ferramentas* estão disponíveis os campos: Cartões, estabelecimentos, usuários, compras e estimativas.

| Barra de taref                  | as - f   | ferram                    | nentas                       |            |              |                                    |       |                  |   |
|---------------------------------|----------|---------------------------|------------------------------|------------|--------------|------------------------------------|-------|------------------|---|
| ◎ GOVERNO DE SAI                |          | ARINA                     |                              |            |              |                                    |       | 4 <sup>295</sup> | 0 |
| GOVERNO<br>DE SANTA<br>CATARINA |          |                           |                              | AQUISIÇÕES | X<br>COTAÇÃO | FERRAMENTAS                        |       |                  |   |
| Ferramentas<br>Sobre o Gax      | Ferra    | mentas                    |                              |            |              |                                    |       |                  |   |
|                                 |          | Cartões<br>Cadastro de c  | cartões                      |            | j            | Cadastro de compra                 | as    |                  |   |
|                                 |          | Estabele<br>Cadastro de e | cimentos<br>estabelecimentos |            | 2            | Estimativas<br>Cadastro de estimat | tivas |                  |   |
|                                 | <b>.</b> | Usuários<br>Cadastro de u | suários                      |            |              |                                    |       |                  |   |

# Informações gerais e padrão de acesso aos relatórios do GVE2

- Os relatórios do GVE2 estão organizados de forma geral e específica. Ambos estarão sempre dispostos à esquerda do usuário.
- Relatórios geais: Apresentam informações geais da frota dos centros de custo.
- Relatórios específicos: Apresentam informações específicas de determinados campos. Exemplo: Veículo, aquisição, viagem, condutor e etc.

## Barra de tarefas – relatórios gerais

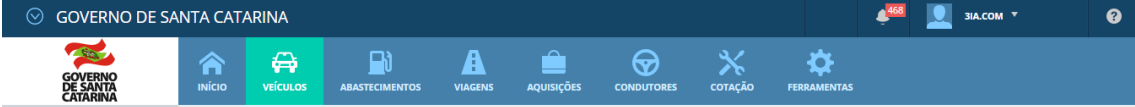

 Os relatórios gerais estão dispostos na barra de tarefas, basta clicar no campo desejado e o GVE2 apresentará à esquerda os relatórios gerais de cada campo disponível na barra.

| COVERNO DE SANTA CATARINA     Secure     Verculos     Verculos <th>Aquisições - gerai</th> <th></th>                                                                                                    | Aquisições - gerai                                                                                                    |                     |
|----------------------------------------------------------------------------------------------------|----------------------------------------------------------------------------------------------------|---------------------|
| Second   dos os veículos   todas os veículos   todas os veículos   todas os veículos   todas os veículos   todas da frota   ização da frota   iculos rodando   aponiveis para viagem   strições de serviços   agens   insumo de carbono   totos de veículos   totos de veículos   strições de serviços   agens   insumo de carbono   totos de veículos   totos de veículos   totos   totos   totos   totos   totos   totos   totos   totos   totos   totos   totos   totos   totos   totos   totos   totos   totos   totos   totos   totos   totos   totos   totos   totos   to | ⊙ GOVERNO DE SAM                                                                                                    |                     |
| Jos os veiculos     Iculas disponíveis     Iometragem da frota   Ização da frota   culos rodando   poníveis para viagem   trições de serviços   gens   nsumo de carbono   bitos de veículos   orrâncias   dos de Ocorrências     Color - específico   OCO2-0007444   1401-00002635     Culos - específico   OCO2-0007444   Veículos > QIX00881/   res   utos   cidades de tanque   tos   onibilidade   utos   onibilidade   utos   onibilidade   utos   odo de otorias                                                                                                    | GOVERNO<br>DE SANTA                                                                                                    | AQUISIÇ             |
|                                                                                                    | CATARINA<br>Todas as aquisições<br>Aquisições vigentes<br>Comparativo de preços<br>Preços praticados<br>Fornecedores contratados | Aqu<br>No<br>Exibin |
| culo - específico         GOVERNO DE SANTA CATARINA         inico       vicuo         vicuo       vicuo         vicuo       carti         vicuo       vicuo         vicuo       vicuo         vicuo       vicuo         vicuo       vicuo         vicuo                                                 | Orçamentos solicitados<br>Projeção de consumo (Sint<br>Faturamentos<br>Estimativas                                               | Núr<br>65/2<br>LEV  |
| essórios<br>armes ributos<br>pacidades de tanque<br>bitos s<br>sponibilidade <u>Carti</u><br>cumentos <u>Odômetro Ats</u><br>ros <u>Proprietár</u>                                                                                                    | GOVERNO<br>DE SANTA<br>CATARINA                                                                                                  | QUISIÇÕES           |
| comentos Odômetro Atu<br>tos Proprietár<br>divinos Struccio Atu                                                                                                    | Informações<br>Abastecimentos<br>Aditamentos<br>Cotas                                                                            | Aquisiçõ<br>editar  |
| Itas Tipo de Combusti.<br>Itas Valor de Mercai<br>irrências Centro de Cus                                                                                                    | Faturamentos<br>Histórico                                                                                                    | 🔗 Prodi             |
| cões de serviços<br>os: Lista detalhada<br>os: Lista detalhada<br>os: Lista simples<br>os: Iditadores                                                                                                    | ltens<br>Opcões                                                                                                    | ltem                |

 Todos os relatórios disponíveis no GVE2 possuem o sistema de busca avançada, onde o usuário poderá aplicar filtros e adicionar maiores detalhes a pesquisa. • Clique na seta *busca avançada* <sup>∞</sup>, escolha os filtros da *pesquisa específica* e clique no *link disponível em azul*, exemplo:

Exemplo: Placa, número do contrato, matrícula do condutor e etc.

| 🧱 < 🛱 🗈 🛦 🚊 🗢 🛪 🌣                                                                                                    |                    |
|----------------------------------------------------------------------------------------------------|--------------------|
| DE ARMA RECID VEICAN ARASTICAMENTOS VAGENS AQUESÇÕES CONDUTORES COTAÇÃO FEBRAMENTAS                                                                                                    |                    |
| Todos os veículos     Veículos       Veículos disponíveis     RAPORTAR •       Quilometragem da frota     RAPORTAR •       Ublitzação da frota     Proprietários de veículo                                                                                                    | ۹                  |
| Idade da froza     Unidade:     GOVERNO DE SANTA CATARINA     Paca:     QR0085       Veícusor ordando     Disponíveis para viagem     Classe de veículos:     Todos     Ano modelo:        Restrições de serviços     Situação:     Todos      Ano fabricação:        Vagens     Situação:     Todos          Consumo de carbono     Fabricante:         Débitos de veículos     Modeio:     Todos        Ocorrências     Modeio:     Todos        Dados de Cocrências     Locações | BUSCAR             |
| Exibindo resultados de QNDESE O GOVERNO DE SANTA CATARINA (LUMPAR FUTROS)   (=                                                                                                    | ) Busca avançada 🔊 |
| Placa               Descrição         Centro de Custos         Situação           QN0088         HYUNDAI SANTA FEV6 (2015/2014)         5602-56020001 GABINETE DO SECRETARIO         OREANCIONAL                                                                                                    |                    |

Veículo – busca avançada - resultado

• Para obter qualquer relatório do sistema, deve-se entender a *campo* que este relatório poderá estar vinculado.

Exemplo: O usuário necessita de relatório de consumo, consumo está relacionado a abastecimentos, desta forma, acesse o campo "abastecimentos" e clique em consumo à esquerda, busca avançada e insira os filtros necessários.

• A busca avançada do relatório de veículos possui *filtros* e *colunas* que podem ser adicionados a busca.

| Filtros  |                     |          |                         |  |                    | Co    | Colunas |                           |   |                                     |  |                             |  |  |  |
|----------|---------------------|----------|-------------------------|--|--------------------|-------|---------|---------------------------|---|-------------------------------------|--|-----------------------------|--|--|--|
| Escolh   | er filtros          |          |                         |  | ×                  | Escol | he      | er colunas                |   |                                     |  | ×                           |  |  |  |
|          | Ano de fabricação   | •        | Ano do modelo           |  | Categoria          |       | 1       | Ano                       |   | Boca                                |  | Calado carregado            |  |  |  |
|          | Classe de veículos  |          | Combustivel             |  | Espécie            |       |         | Capacidade carga<br>Casco |   | Capacidade passageiros<br>Categoria |  | Carroceria aberta<br>Chassi |  |  |  |
| <b>V</b> | Fabricante/Modelo   |          | Município licenciamento |  | Município usuário  |       |         | Cilindrada                |   | СМТ                                 |  | Comprimento total           |  |  |  |
|          | Odômetro            |          | Placa                   |  | Potência           |       | 1       | Contorno                  |   | Cor                                 |  | Código da frota             |  |  |  |
|          | Proprietário        | <b>v</b> | Situação                |  | Tipo de carroceria |       |         | Espécie                   | 2 | Fabricante/modelo                   |  | Odômetro                    |  |  |  |
|          | Tipo de propriedade |          | Tipos de veículos       |  | Unidade            |       |         | Material do casco         |   | Município de licenciamento          |  | Município usuário           |  |  |  |
|          |                     |          |                         |  |                    |       |         | Nome da embarcação        |   | Número da inscrição                 |  | Número de eixos             |  |  |  |
| 0        |                     |          |                         |  |                    |       | 1       | Número de série           |   | Número de tripulantes               |  | Número do motor 🔹           |  |  |  |
| 0        |                     |          |                         |  |                    |       | )       |                           |   |                                     |  |                             |  |  |  |

 A busca avançada dos relatórios mais importantes do GVE2 possuem a opção salvar esta busca, ao salvar a busca o sistema manterá as preferências do usuário para aquele relatório e aplicará os filtros salvos automaticamente.

| Veículos- busca av  | vançada - salvar esta busca |                 |                                         |
|---------------------|-----------------------------|-----------------|-----------------------------------------|
| Veículos            |                             |                 |                                         |
|                     |                             |                 | Pesquisar por placa, centro de custos Q |
|                     |                             |                 |                                         |
| Unidade:            | GOVERNO DE SANTA CATARINA   | Placa:          |                                         |
| Classe de veículos: | Todos 🔻                     | Ano modelo:     |                                         |
| Situação:           | Em Manutenção 🔻             | Ano fabricação: |                                         |
| Fabricante:         | Selecione um fabricante 🔹   |                 |                                         |
| Modelo:             | Todos 💌                     |                 |                                         |
|                     |                             |                 | SALVAR ESTA BUSCA                       |

• Clique em salvar esta busca, informe o nome da busca e OK.

| Salvar busca                              |             |
|-------------------------------------------|-------------|
| Salvar busca                              | ×           |
| Salvar busca como: VEÍCULOS EM MANUTENÇÃO |             |
|                                           | OK CANCELAR |

• A busca salva aparecerá no canto esquerdo da tela do relatório salvo.

| ⊙ GOVERNO DE SANTA CATARINA                                                                |                   |               |                    |                     |                    |             |                    |                    |               | ЗІА.СО          | om ▼       | 8       |
|--------------------------------------------------------------------------------------------|-------------------|---------------|--------------------|---------------------|--------------------|-------------|--------------------|--------------------|---------------|-----------------|------------|---------|
| GOVERNO<br>DE SANTA<br>CATARINA                                                            | <b>Α</b><br>Νίςιο |               |                    | VIAGENS             | AQUISIÇÕES         |             | es cotação         | FERRAMENTAS        |               |                 |            |         |
| Todos os veículos<br>Veículos disponíveis<br>Quilometragem da frota<br>Utilização da frota | Veícul            | OS<br>VEÍCULO | EXPORTAR V         |                     |                    |             |                    | 1                  | Pesquisar por | · placa, centro | de custos  | Q       |
| Proprietários de veículo<br>Idade da frota<br>Veículos rodando                             | Exibindo<br>Placa | resultados de | GOVERNO DE SANTA C | Descrição           | Em Manutenção 🧯    |             | Centro de Custos   |                    |               | IPAR FILTROS    | Busca avan | nçada 🕑 |
| Restrições de serviços                                                                     | OQD40             | 41            |                    | VOLARE ADA          | P.MC MARCOPOLO     | (2013/2013) | 1904-3164 4BPCS S  | EDE Florianópolis  |               | EM MA           | NUTENCÃO   |         |
| Viagens<br>Consumo de carbono                                                              | MUX37             | 07            |                    | GOLF VW (2003/2002) |                    |             | 1684-16840508 DP0  | EO JAGUARUNA - SEI | DE            | EM MANUTENÇÃO   |            |         |
|                                                                                            | MQQ8              | 77            |                    | BMW 3201 VA         | 71   (2006/2006)   |             | 1684-16842912 DIC  | BALNEÁRIO CAMBO    | RIÚ           | EM MA           | NUTENÇÃO   |         |
| Q VEICULOS EM MAN ×                                                                        | MMD9              | 554           |                    | FIESTA SEDAN        | N1.6FLEX FORD (201 | 3/2013)     | 1904-3170 4B1C Flo | rianópolis         |               | EM MA           | NUTENÇÃO   |         |

## Salvar busca - Resultado

Você aprendeu verificar e efetuar cadastros e padrão de relatórios na tela início do GVE2, qualquer dúvida ou dificuldade, encaminhe para o e-mail <u>everton@3ia.com.br</u> ou entre em contato.